# **Search and Manage Item Numbers Across Multiple Facilities**

The GTIN / KLN# Facility List can be used to quickly add or remove an item without needing to access each facility's item screen.

1. Login to https://partnerpass.krogerapps.com/

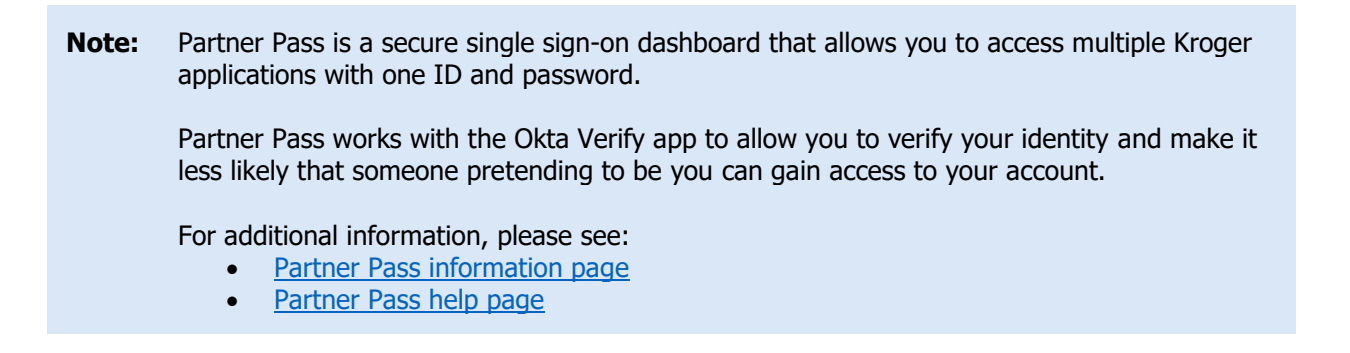

2. On the Supplier Hub tile, click **Open Supplier Hub** (A).

| Partner<br>Pass         |                                                                              | Û | SH | Â |
|-------------------------|------------------------------------------------------------------------------|---|----|---|
| 88<br>Home              | My Applications                                                              |   |    | l |
| O<br>Users<br>?<br>Help | Supplier Hub                                                                 |   |    |   |
|                         | Kroger's centralized vendor manage Rystem<br>Open Supplier Hub ->            |   |    |   |
|                         | Other Applications                                                           |   | ~  |   |
|                         | You can find additional details and information at The Kroger Co.            |   |    | • |
|                         | FILAMEY © Copyright 2021 The Kroger Co. All Rights Reserved. Prixacy. Policy |   |    |   |

# **Supplier Hub**

### 3. Click Facility Address Book (B).

| KROGER <b>TECHNOLOGY</b> | Vendor Profile & User Manager 🕋 🛇 ★ 🏟 🦯   Logged In As STEPHANIE.HOUCK@JOBAIDS.COM 🔱                                                                                                    |
|--------------------------|----------------------------------------------------------------------------------------------------|
| Administration           |                                                                                                    |
| General                  | General                                                                                                    |
| Company Profile          | Organization Name Job, LLC Dun & Bradstreet (DUNS) Number 068100193 Update Vendor Onboarding Status: Vendor Registration Pending                                                                               |
| Organization             | Hide Instructions                                                                                                    |
| Categorization           | Welcome to the Kroger Supplier Hub! Use the menu on the left to go to the desired section, or use the buttons at the top right of the screen to navigate between sections.                                     |
| Legal Information        | If this is your first time accessing the Supplier Hub or you would like to review information on completing and maintaining your profile, please click the link to our overview and tutorials page: click here |
| Diversity                | If you need assistance with your DUNS number, submit your request to https://support.dnb.com/?CUST=Kroger This will take you directly to the D&B support site. For detailed instruction click here.            |
| Organization Contacts    | To ensure proper routing of purchase orders, click on 'Create Order Address' in the "Remit & Order Address Book".                                                                                              |
| Remit & Order Address    |                                                                                                    |
| B Facility Address Book  |                                                                                                    |

## 4. Click Item (C).

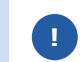

The Item button will only be displayed once one of the facilities has been associated with a DUNS number.

| ROGER <b>TECHNOLOGY</b> | /endor Profile & User ∣         | Manager                                            |                  | <b>î</b>                            | ¢ 🌔                  | Logged In A                         | S STEPHANIE.HOUC               | K@JOBAIDS. | сом ( |
|-------------------------|---------------------------------|----------------------------------------------------|------------------|-------------------------------------|----------------------|-------------------------------------|--------------------------------|------------|-------|
| dministration           |                                 |                                                    |                  |                                     |                      |                                     |                                |            |       |
| General                 | Facility Address                | Book                                               |                  |                                     |                      |                                     |                                |            |       |
| Company Profile         | Organizatio<br>Vendor Onboardin | on Name Job, LLC<br>g Status Vendor Registration P | ending           | Dun & Bradstreet (DUNS)             | Number 068100        | 193                                 |                                |            |       |
| Organization            | Hide Instructions               |                                                    |                  |                                     |                      |                                     |                                |            |       |
| Categorization          | The Facility Address Bo         | ook is where vendors of products,                  | ingredients or p | backaging manage the info           | ormation for each of | their production facility           | locations.                     |            |       |
| Legal Information       | Each production facility        | registration begins by clicking or                 | 'Create Facility | ".<br>istration For further instruc | tions on completing  | this section click here             |                                |            |       |
| Diversity               | Reminder: Visit the Revie       | w and Submit page to check com                     | pletion status.  | Submit your record upon o           | ompletion and after  | updating details.                   | C                              |            |       |
| Organization Contacts   |                                 |                                                    |                  |                                     |                      |                                     | Back Item                      | Next       |       |
| Remit & Order Address   | Active Facilities               |                                                    |                  |                                     |                      |                                     |                                |            |       |
| Facility Address Book   | Create Facility                 | 2 🖻 🔅 🕶 🎟                                          |                  |                                     |                      |                                     |                                |            |       |
| Banking Details         | Address Name 📥                  | Address DUNS Number                                | Ownership        | Address                             |                      | Food Safety<br>Compliance<br>Status | Social<br>Compliance<br>Status | Update     | Remov |
| Assessment              | Awesome Apples                  | 607470122                                          | Yes              | 1049 N Romulus St 1ST               | United States        | Not Applicable                      | Not Applicable                 | 1          | î.    |

### 5. Input the **GTIN/KLN#** (D).

**Note:** GTINS are 14 digits and assigned to finished products for resale. KLN#s are 6 digits and assigned to raw ingredients for manufacturing.

6. Click Search (E).

| KROGERTECHNOLOGY Vendor                                                                                                    | Profile & User Manager                                                                                                    | Â                                 | ⊗ ★                   | ÷                | Logged in As                  | STEPHANIE.HOUCK@J |        |
|----------------------------------------------------------------------------------------------------|----------------------------------------------------------------------------------------------------|-----------------------------------|-----------------------|------------------|-------------------------------|-------------------|--------|
| GTIN or KLN # - FACILIT                                                                                                    | Y LIST                                                                                                    |                                   |                       |                  |                               |                   | Close  |
| Organization Name Job, LLC                                                                                                    |                                                                                                    |                                   |                       |                  |                               |                   |        |
| Hide Instructions<br>If you are providing a n<br>GTIN or KLN #<br>GTIP Update the facilities that cur<br>Associated Facilities | Kroger, enter the Bordering Unit for Finished Produces Search<br>rently manufacture, produce or process the GTIN or KLN # | cts) or KLN (for F<br>for Kroger. | Raw Materials) to ass | ociate that item | to previously created facilit | ies.              |        |
| Address Name                                                                                                    | Address DUNS Number                                                                                                    |                                   | Ownershi              | n                | Address                       | Country           | Delete |
| No search conducted.                                                                                                    | Address bond humber                                                                                                    |                                   | Ownersin              | P                | Address                       | country           | Delete |
| Potential Associated Facilit                                                                                                   | ties                                                                                                    |                                   |                       |                  |                               |                   |        |

**Note:** The **Associated Facilities table** (F) displays the facilities the item is currently associated with.

The **Potential Associated Facilities table** (G) displays the facilities the item is **not** currently associated with.

7. Use the below table to determine the next step:

| То:                            | Do this:                                                                                                    |
|--------------------------------|----------------------------------------------------------------------------------------------------|
| Delete an item from a facility | Click the <b>delete icon (H)</b> and continue to <b><u>step 8</u></b> .                                                                                                    |
| Add an item to a facility      | Click the <b>add icon</b> (I) and go to <u>step 11</u> .<br>By adding an item, you agree that the item is currently produced, manufactured, or processed for Kroger at this facility. |

# **Supplier Hub**

| ₫ 2 🖻 🔅 🔻 🎟              |                     |           |                          |         |       |
|--------------------------|---------------------|-----------|--------------------------|---------|-------|
| Address Name             | Address DUNS Number | Ownership | Address                  | Country | Del   |
| Awesome Apples           | 607470122           | Y         | 1049 N Romulus St 1ST FL | US      | li li |
| Minhou Minxing           | 970945425           | Y         | Marcos Paz 2576          | AR      | 1     |
| Potential Associate      | d Facilities        |           |                          |         |       |
| 🗎 😂 🖻 🌞 💷                |                     |           |                          |         |       |
| M 2 ा 🌣 v 💷 Address Name | Address DUNS Number | Ownersh   | hip Address              | Country | ۵     |

8. Click Yes (J).

| 1 wannig                                                                                           |    |     |
|----------------------------------------------------------------------------------------------------|----|-----|
| The association between this facility and the item is being deleted. Are you sure you wan proceed? | to | U   |
|                                                                                                    | No | Yes |

**Note:** There must be at least one facility associated with an item. If a facility is the last remaining address associated with the item, you will not be able to remove it. If a facility no longer supplies the item to Kroger, it should be removed from the item system. If you are unsure how to do this, reach out to your primary Kroger contact.

9. The item will be deleted and now the facility is displayed in the **Potential Associated Facilities table** (K).

| Address Norma    | Address DUNO Number | Ourseship | A                        | Country | Delet  |
|------------------|---------------------|-----------|--------------------------|---------|--------|
| Minhou Minying   | P70945425           | Ownership | Address                  | Country | Delete |
| Withiou WithAing | 010040420           |           | marcus Paz 2570          | An      |        |
| Address Name     | Address DUNS Number | Ownership | Address                  | Country | A      |
| Awesome Apples   | 607470122           | Y         | 1049 N Romulus St 1ST FL | US      | (      |
|                  |                     |           |                          |         |        |

## 10. Go to <u>step 12</u>.

- 11. The item will be added and now the facility is displayed in the **Associated Facilities table (L)**.
- 12. Click Close (M).

| Address Name                    | Address DUNS Number | Oumorchin | Address       | Country | Dalat |
|---------------------------------|---------------------|-----------|---------------|---------|-------|
| Autress Name                    | 876442711           | Ownership | 101 S Dale Dr | US      | Delet |
| ousning orapes                  |                     |           |               |         |       |
|                                 |                     |           |               |         |       |
| Determined at the second states | Facilities          |           |               |         |       |
| Potential Associated            | 1 aciintes          |           |               |         |       |
| 💢 2 🖪 🔅 🛪 🔳                     |                     |           |               |         |       |
| Potential Associated            | Address DUNS Number | Ownership | Address       | Country |       |